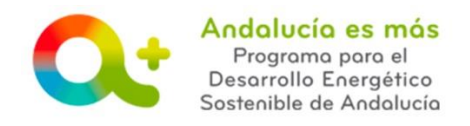

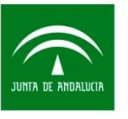

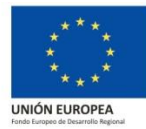

## ALEGACIONES A ACUERDO DE INICIO DE MODIFICACIÓN DE RESOLUCIÓN

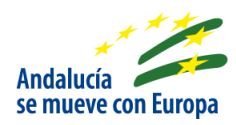

En el caso que el beneficiario o entidad colaboradora que le representa haya recibido **Acuerdo de inicio de modificación de la resolución**, a través de Notific@, debe seguir los **siguientes pasos:** 

• PASO 1: Accede a "Tramita tu solicitud de incentivos".

Busque el expediente de incentivos en el listado y pulse el botón ALEGAR.

| Info     Num. Proyecto ©     NIF Beneficiario ©     Solicitante ©     Denominación ©     Estado: ©     Acciones       Image: Comparison of the structure of the structure of the structur | Solicitudes | presentadas     |                    |               |                                                                                                    |           |          |  |
|----------------------------------------------------------------------------------------------------|-------------|-----------------|--------------------|---------------|----------------------------------------------------------------------------------------------------|-----------|----------|--|
| 1614627 - CS                                                                                                    | Info        | Num. Proyecto 🗘 | NIF Beneficiario 🗘 | Solicitante ¢ | Denominación ¢                                                                                        | Estado: 🗢 | Acciones |  |
|                                                                                                    | 0           | 1614627 - CS    |                    |               | INSTALACION DE GENERACION DE ENERGIA<br>TERMICA CON ESTUFA DE BIOMASA PARA JUAN<br>PERFECTO RODRIGUEZ |           |          |  |

- PASO 2: Indique si desea o no aportar documentación.
  - En el caso que **desee aportar documentación o en el Acuerdo se le requiera documentación**, marque "Deseo aportar alegaciones", aporte la documentación a través del botón SELECCIONAR y pulse GUARDAR.

| Solicitud                                                    | X               |
|--------------------------------------------------------------|-----------------|
| Alegar Solicitud                                             |                 |
| Deseo aportar alegaciones.     No deseo aportar alegaciones. |                 |
| Documento de Alegaciones                                     |                 |
| Nombre Archivo                                               | Incorporado     |
| DOCUMENTO DE ALEGACIONES                                     | + Seleccionar X |
| Volver                                                       | 3 🗄 Guardar     |

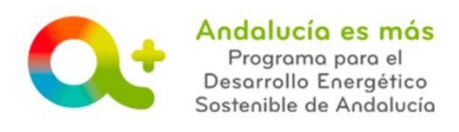

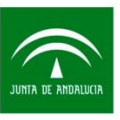

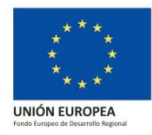

Evite el uso de guiones, espacios y símbolos en el nombre del archivo que suba.

| olicitud                                                                              |                                          |   |             |
|---------------------------------------------------------------------------------------|------------------------------------------|---|-------------|
| El documento DOCUMENTOALEGACIONE                                                      | S1113501.PDF se ha guardado correctament | e |             |
| Alegar Solicitud                                                                      |                                          |   |             |
| <ul> <li>Deseo aportar alegaciones.</li> <li>No deseo aportar alegaciones.</li> </ul> |                                          |   |             |
| Documento de Alegaciones                                                              |                                          |   |             |
|                                                                                       | Nombre Archivo                           |   | Incorporado |
| DOCU                                                                                  | MENTO DE ALEGACIONES                     |   |             |
| Volver                                                                                |                                          |   | 🗄 Guardar   |

Utilice el icono de la lupa para comprobar que la documentación se ha subido correctamente, en caso contrario podrá eliminarla y subirla de nuevo.

• En el caso que **no desee alegar**, marque "No deseo aportar alegaciones" y pulse GUARDAR.

| Solicitud                                                 | X           |
|-----------------------------------------------------------|-------------|
| Alegar Solicitud                                          |             |
| Deseo aportar alegaciones.  No deseo aportar alegaciones. |             |
| Volver                                                    | 2 E Guardar |

• PASO 3: Pulse FIRMAR.

| Solicitu | ides presentadas   |                          |               |                                                                                                    |           |          |
|----------|--------------------|--------------------------|---------------|----------------------------------------------------------------------------------------------------|-----------|----------|
| Info     | Num.<br>Proyecto ≎ | NIF<br>Beneficiario<br>≎ | Solicitante 🗘 | Denominación 🗘                                                                                           | Estado: 🗘 | Acciones |
| 0        | 1614627 - CS       |                          |               | INSTALACION DE GENERACION<br>DE ENERGIA TERMICA CON<br>ESTUFA DE BIOMASA PARA<br>JUAN PERFECTO RODRIGUEZ |           |          |
|          |                    |                          | 1 de 1 🔳      | 1 🗖 🖬 🔟 🗹                                                                                                |           |          |

Si todo ha sido correcto, el botón ALEGAR desaparecerá de la fila.

| Solicitudes | presentadas     |                    |               |                                                                                                    |           |          |
|-------------|-----------------|--------------------|---------------|----------------------------------------------------------------------------------------------------|-----------|----------|
| Info        | Num. Proyecto 0 | NIF Beneficiario 0 | Solicitante © | Denominación O                                                                                        | Estado: O | Acciones |
| 0           | 1614627 - CS    |                    |               | INSTALACION DE GENERACION DE ENERGIA<br>TERMICA CON ESTUFA DE BIOMASA PARA JUAN<br>PERFECTO RODRIGUEZ |           | ፼        |

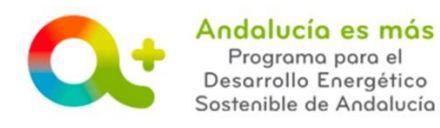

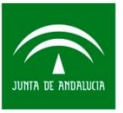

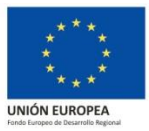

Puede descargar el documento de alegaciones presentado ("Alegación aportada") pulsando el botón CONSULTAR.

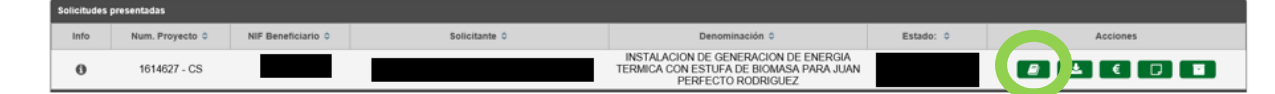

Dentro de la pestaña de "Documentación".

| BORRADOR BORRADOR COMPLETO OT                                                                                | ORGAMIENTO PRESENTADA EN TRÁMITE                                 | RESUELTA                            | EN ESPERA DE<br>JUSTIFICACIÓN | JUSTIFICACIÓN<br>PRESENTADA |   |
|----------------------------------------------------------------------------------------------------|------------------------------------------------------------------|-------------------------------------|-------------------------------|-----------------------------|---|
| royecto número 1614627 - CONSTRUCCIÓN SOSTENIBLE<br>Beneficiario 🌑 🏷 Datos personales 👁 🏷 Datos del proyecto | S Emplazamiento / Ubicación      Actuaciones      S Declaracione | s 👁 🔰 Certificados previo y posteri | or • > Datos bancarios del b  | Vario Ø Documentación       |   |
| cumentación                                                                                                  |                                                                  |                                     |                               |                             |   |
| Тіро                                                                                                    | Nombre Archivo                                                   | Fecha de Registro/Alta              | Tipo de Registro (E/S)        | Fecha de Notificación       |   |
| nexo IA. Otorgamiento de la Representación a la Entidad Colaboradora y Cesión<br>del Derecho de Cobro        | DOCUMENTOOTORGAMIENTO1114627.PDF                                 | 2017-05-19                          | E                             | *****                       | G |
| ANEXO III. Solicitud de Incentivos                                                                           | SOLICITUD1114627.PDF                                             | 2017-05-19                          | E                             |                             | G |
| nexo IA. Otorgamiento de la Representación a la Entidad Colaboradora y Cesión<br>del Derecho de Cobro        | DOCUMENTOOTORGAMIENTO1114627.PDF                                 | 2017-10-20                          | E                             |                             | G |
| Solicitud de Subsanación de la solicitud de proyecto                                                         | SUBSANACION1114627.PDF                                           | 2017-10-20                          | E                             |                             | G |
| Contract million Modificación                                                                                | ACUERDOINICIOMODIFICACION.PDF                                    | 2018-04-23                          | s                             | 23/04/2018                  | G |
| Solicitud de Alegación                                                                                       | ALEGACION1114627.PDF                                             | 2018-04-24                          | E                             |                             | G |
| Alegación aportada                                                                                           | DOCUMENTOALEGACIONES1114627.PDF                                  | 2018-04-24                          |                               |                             | C |

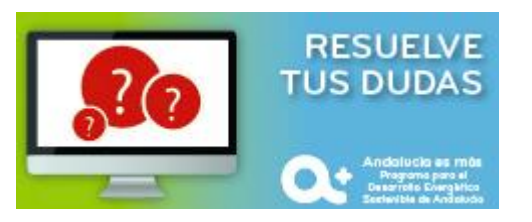

**SOLICITUD DE INCENTIVOS / Alegaciones acuerdo inicio modificación resolución** *Documento actualizado a 21/02/2019*